## SENTINEL-1 FOR AGRICULTURE MONITORING

## Sentinel-1 Dual Pol Time Series Analysis

Data: Sentinel-1A IW GRDH 1SDV:

1. S1A IW GRDH 1SDV 20160112T170742 20160112T170807 009464 00DB96 2299 subset.dim 2. S1A IW GRDH 1SDV 20160124T170741 20160124T170806 009639 00E0BA A936 subset.dim 3. S1A IW GRDH 1SDV 20160205T170741 20160205T170806 009814 00E5C0 8FAB subset.dim 4. S1A IW GRDH 1SDV 20160217T170802 20160217T170827 009989 00EAE9 8994 subset.dim 5. S1A IW GRDH 1SDV 20160229T170741 20160229T170806 010164 00EFE2 E0E6 subset.dim 6. S1A IW GRDH 1SDV 20160312T170741 20160312T170806 010339 00F4FA 1381 subset.dim 7. S1A\_IW\_GRDH\_1SDV\_20160324T170742\_20160324T170807\_010514\_00F9D6\_82E4\_subset.dim 8. \$1A\_IW\_GRDH\_1SDV\_20160405T170742\_20160405T170807\_010689\_00FEF3\_BD55\_subset.dim 9. S1A IW GRDH 1SDV 20160417T170743 20160417T170808 010864 01042F A10C subset.dim 10. S1A IW GRDH 1SDV 20160429T170743 20160429T170808 011039 0109A8 17CB subset.dim 11. S1A\_IW\_GRDH\_1SDV\_20160511T170747\_20160511T170812\_011214\_010F2F\_6BEF\_subset.dim 12. S1A IW GRDH 1SDV 20160523T170747 20160523T170812 011389 0114EB 2B14 subset.dim 13. S1A IW GRDH 1SDV 20160604T170753 20160604T170818 011564 011A8B 6206 subset.dim 14. S1A IW GRDH 1SDV 20160628T170755 20160628T170820 011914 01258C 8FC4 subset.dim 15. S1A\_IW\_GRDH\_1SDV\_20160722T170756\_20160722T170821\_012264\_0130EC\_0E23\_subset.dim 16. S1A\_IW\_GRDH\_1SDV\_20160815T170757\_20160815T170822\_012614\_013C81\_EBC5\_subset.dim 17. S1A IW GRDH 1SDV 20160908T170758 20160908T170823 012964 014825 5663 subset.dim 18. S1A IW GRDH 1SDV 20160920T170759 20160920T170824 013139 014DEE 6D15 subset.dim 19. S1A\_IW\_GRDH\_1SDV\_20161002T170759\_20161002T170824\_013314\_015387\_6F6F\_subset.dim 20. S1A IW GRDH 1SDV 20161014T170759 20161014T170824 013489 015911 A4CD subset.dim 21. S1A IW GRDH 1SDV 20161026T170759 20161026T170824 013664 015E7F 0237 subset.dim 22. S1A IW GRDH 1SDV 20161107T170759 20161107T170824 013839 0163F7 C9AC subset.dim 23. S1A IW GRDH 1SDV 20161201T170758 20161201T170823 014189 016EC6 E2E8 subset.dim 24. S1A\_IW\_GRDH\_1SDV\_20161213T170758\_20161213T170823\_014364\_01745F\_7A42\_subset.dim 25. S1A\_IW\_GRDH\_1SDV\_20161225T170758\_20161225T170823\_014539\_0179C8\_CF8C\_subset.dim

- 1. Open all files listed above
  - 1.1. File / Open Product
  - 1.2. Browse to data
- 2. Create processing chain
  - 2.1. Tools / GraphBuilder
  - 2.2. Create the following graph by right mouse clicking and selecting a process, and left clicking on each process to connect them with arrows.
  - 2.3. Below the graph, for each process, apply the settings as shown below:

| le Grapł                | hs                         | irc_ab.xmi            |                        |                   | Ģ            |
|-------------------------|----------------------------|-----------------------|------------------------|-------------------|--------------|
|                         |                            |                       |                        |                   |              |
| R                       | Calibration                | Speckle-Filter        | Terrain-Correction     | LinearToFrom      | write<br>ndB |
| Read Cali<br>Source Pro | ibration Speckle-<br>oduct | Filter LinearToFromdB | Terrain-Correction Wri | te                |              |
| Name:<br>[1] S1A_1      | IW_GRDH_1SDV_              | 20160124T170741_2016  | 0124T170806_009639_0   | 0E0BA_A936_subset | ~            |
| Data For                | mat: Any For               | rmat 🧹                |                        |                   |              |
|                         |                            |                       |                        |                   |              |
|                         |                            |                       |                        |                   |              |
|                         |                            |                       |                        |                   |              |
|                         |                            |                       |                        |                   |              |
|                         | <b>B</b>                   | A Cave &              | Clear Note             |                   | N Pup        |
|                         | Load                       | Jave                  |                        | (e) neip          | Kun          |

Read

| Read     | Calibration   | Speckle- | Filter   | LinearToFromdB | Terrain-Correction | Write     |           |   |
|----------|---------------|----------|----------|----------------|--------------------|-----------|-----------|---|
| Polarisa | tions:        |          | VH<br>VV |                |                    |           |           |   |
| Sav      | /e as complex | x output |          |                |                    |           |           |   |
| 🖂 Out    | tput sigma0 b | and      |          |                |                    |           |           |   |
| Out      | tput gamma0   | band     |          |                |                    |           |           |   |
| Out      | tput beta0 ba | and      |          |                |                    |           |           |   |
|          |               |          |          |                |                    |           |           |   |
|          |               | Load     | 2        | Save           | Clear 🛛 🖉 N        | lote 🕐 He | elp 🕞 Run | 1 |

Calibration

| Read Calibration Speckle-Filter    | LinearToFromdB Terrain-Correction Write |
|------------------------------------|-----------------------------------------|
| Source Bands:                      | Sigma0_VH<br>Sigma0_VV                  |
| Filter:                            | Lee v                                   |
| Filter Size X (odd number):        | 3                                       |
| Filter Size Y (odd number):        | 3                                       |
| Estimate Equivalent Number of Look | s 🗹                                     |
| Number of Looks:                   | 1.0                                     |
|                                    |                                         |
| Load [                             | Save 🏷 Clear 📝 Note 🕜 Help 🕞 Run        |

Speckle Filtering

| Read   | Calibration | Speckle-Filter   | LinearToFromdB | Terrain-Correction | Write      |        |  |
|--------|-------------|------------------|----------------|--------------------|------------|--------|--|
| Source | Bands:      | na0_VH<br>na0_VV |                |                    | WIRE       |        |  |
|        |             | Load             | Save 👌         | Clear 🛛 🕅 N        | ote 🔞 Help | [> Run |  |

Linear to db

| Source Bands:       |                     | Sigma0_VH<br>Sigma0_VV  |                                 |    |
|---------------------|---------------------|-------------------------|---------------------------------|----|
| Digital Elevation I | Model:              | SRTM 3Sec (Auto Dow     | nload) 🗸                        |    |
| DEM Resampling      | Method:             | BILINEAR_INTERPOLA      | ATION v                         |    |
| Image Resamplin     | g Method:           | BILINEAR_INTERPOLA      | ATION v                         | -  |
| Source GR Pixel S   | Spacings (az x rg): | 10.0(m) x 10.0(m)       |                                 |    |
| Pixel Spacing (m)   | :                   | 10.0                    |                                 |    |
| Pixel Spacing (de   | g):                 | 8.983152841195215E      | -5                              |    |
| Map Projection:     |                     |                         | WGS84(DD)                       |    |
| Output bands f      | as without elevatio | n 🗌 Output complex da   | ata                             |    |
| Selected so         | urce band           | DEM                     | Latitude & Longitude            |    |
| Incidence a         | ngle from ellipsoid | Local incidence angle   | Projected local incidence angle |    |
| Apply radiom        | etric normalization |                         |                                 |    |
| Save Sig            | ma0 band            | Use projected local ind | idence angle from DEM           |    |
| Save Ga             | mma0 band           | Use projected local inc | idence angle from DEM           | ī. |
|                     |                     |                         |                                 |    |
| Auxiliany Filo (AS) | au banu             |                         |                                 |    |
| Auxiliary File (AS/ | ARCOTINY);          | Latest Auxiliary File   | ~                               |    |

**Terrain-Correction** 

| Read                    | Calibration | Speckle-Filter   | LinearToFromdB     | Terrain-Correction | Write      |             |             |  |
|-------------------------|-------------|------------------|--------------------|--------------------|------------|-------------|-------------|--|
| Target                  | t Product   |                  |                    |                    |            |             |             |  |
| S1A I                   | IW GRDH 1   | SDV 20160229     | F170741 2016022    | 9T170806 010164 0  | 0EFE2 E0E6 | 5 subset Ca | I Spk TC dB |  |
| <mark>⊘</mark> Sa<br>Di | ave as: BEA | M-DIMAP          | ~                  |                    |            |             |             |  |
| D                       | :\SAR_MOO   | C\Practicals\Lar | nd\Agriculture\S-1 | _Gebesee \exercise |            |             |             |  |
| <b>∀</b> 0              | pen in SNAP |                  |                    |                    |            |             |             |  |
|                         |             | Load             | Save 👌             | Clear 🛛 🖉 N        | ote        | Help        | > Run       |  |

Write

- 2.4. Select "Save" and save the graph.
- 2.5. DO NOT select "Run", instead close the Graph Builder window.
- 3. Create batch directory
  - 3.1. Create a new folder in which to save batch processed imagery
- 4. Batch processing
  - 4.1. Tools / Batch Processing
  - 4.2. Select "Add Opened"
  - 4.3. Select "Load Graph" and browse to the saved graph.
  - 4.4. Under "Directory" browse to the newly create batch directory
  - 4.5. Select "Run"
- 5. Create stack
  - 5.1. Close all images and reopen batch processed images in the batch folder
  - 5.2. Radar / Coregistration / Stack Tools / Create Stack
  - 5.3. Select "Add Opened"
  - 5.4. In the "2-CreateStack" tab, select the following parameters: "Initial Offset Method": Product Geolocation
  - 5.5. In the "Write" tab, select a filename and location
  - 5.6. Select "Run"
- 6. Multitemporal, polarimetric analysis
  - 6.1. View various temporal and polarimetric RGB composites of the speckled filtered stack in dB: Window / Open RGB Image Window
  - 6.1.1. Example: Red = VV\_dB, Green = VH\_dB, Blue = VV\_dB from the same date
  - 6.1.2. Example: Red = VH\_dB, Green = VH\_dB, Blue = VH\_dB from three different dates
  - 6.2. Select "Export Product"

## Sentinel-1 backscatter behaviour over different crop types

- 7. Overlay a shapefile of agricultural crop types from 2016
  - 7.1. Open RGB Image Window (e.g., R=VH\_db\_12Jan\_2016, Green=VH\_db\_11May2016, Blue=VH\_db\_08Sep2016

- 7.2. In Layer Manager click "Add Layer"
- 7.3. Select ESRI Shapefile, click "Next"
- 7.4. Browse to the shapefile "investigated\_fields\_2016\_potato.shp, and select "Open".
- 7.5. Select "Finish"
- 7.6. Add another crop types (Spring wheat, sugar beat, winter barley, winter wheat)
- 8. View temporal backscatter signature of different crops
  - 8.1. View / Tool Windows / Radar / Time Series
  - 8.2. Click Settings in "Time Series"-Box
  - 8.3. In "Time Series Analysis Settings" click "Add Opened" and then "Apply" (note: open single preprocessed S1 data to create a time series plot; time series plot does not work with a stack)
  - 8.4. In "Time Series"-Box click "Filter bands" and select e.g. all Bands in VH polarization (or check "select all")
  - 8.5. In "Time Series"-Box click "Show at cursor position"
  - 8.6. Navigate with the cursor to different crop types
- 9. Temporal backscatter signature with Pin Tool
  - 9.1. Activate "Tools" (View / Toolbars / Tools)
  - 9.2. Click "Pin Placing Tool"
  - 9.3. Click on specific crop type
  - 9.4. In Pin Manager (View / Toolbars Tool / Window) you can edit and remove your pins
  - 9.5. Put at least one pin to every crop type

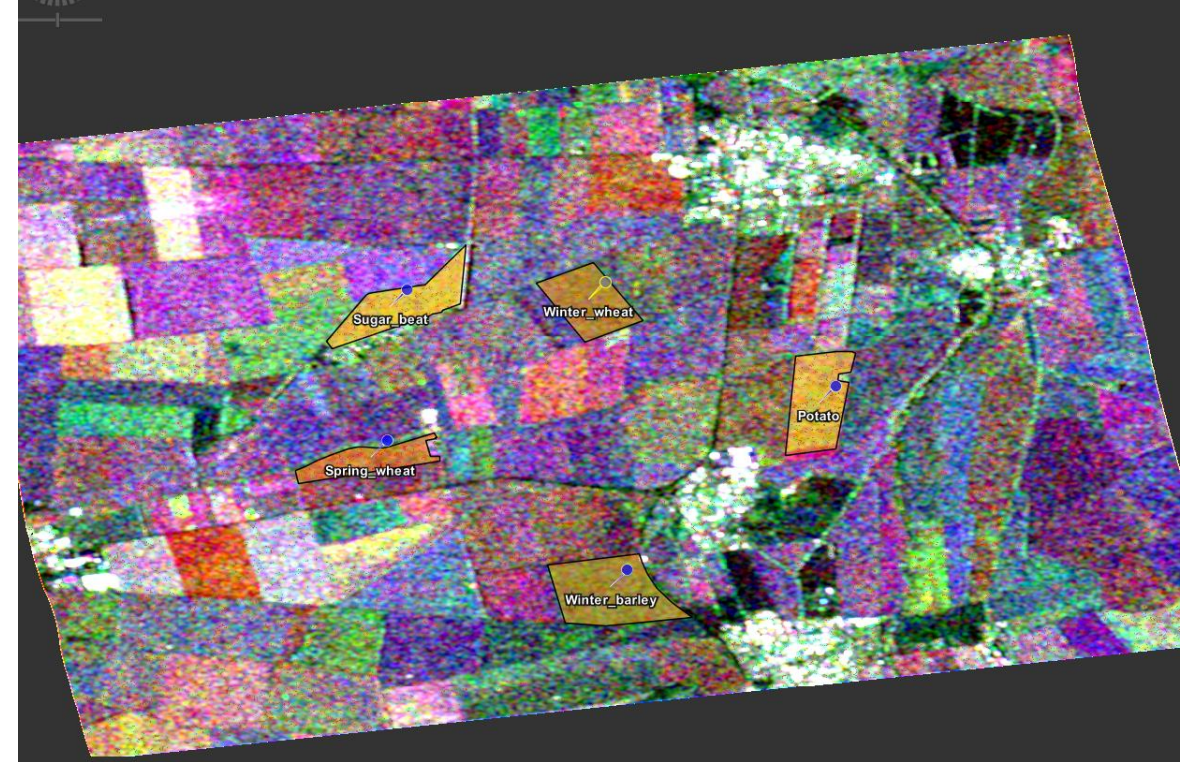

- 9.6. In "Time Series"-Box deactivate "Show at cursor position" but activate "Show for all pins"
- 9.7. You can export temporal backscatter signature as csv data ("Export graph to text file") or an image ("Export graph to image file")